Deutsche Rentenversicherung Bund

# Ihr virtuelles Interview mit Skype for Business

Wir möchten die Gesprächszeit mit Ihnen gern vollständig nutzen. Daher bitten wir Sie die folgende Anleitung zur Nutzung von Skype for Business zu lesen und die notwendige technische Vorbereitung entsprechend der von Ihnen genutzten Hardware (Seite 2, 3 oder 4) zu treffen. Bitte beachten Sie, dass die grundlegenden Voraussetzungen (stabile Internetverbindung, Mikrofon und Kamera) vorhanden sein müssen.

> Windows Mac/Apple: Laptops & Desktop Tablets und Smartphones

(Seite 2) (Seite 3) (Seite 4)

#### Informationen zum Datenschutz bei der Nutzung von Skype for Business

Wir möchten Sie darauf hinweisen, dass Sie während des Interviews keinerlei Bild- und/oder Tonaufzeichnungen vornehmen dürfen und Zuwiderhandlungen ggf. rechtliche Konsequenzen nach sich ziehen können

# Nutzung mit Windows

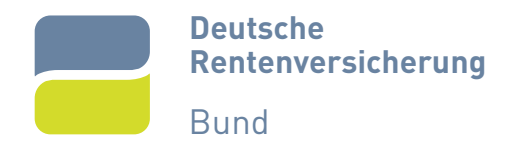

| Arbeitsschritt |                                                                       | Hinweis                                                                                                    |                                                                                                    |
|----------------|-----------------------------------------------------------------------|----------------------------------------------------------------------------------------------------|----------------------------------------------------------------------------------------------------|
| 1              | Öffnen Sie den Link zum Gespräch<br>aus unserer Mail-Einladung        | Bitte nutzen Sie Microsoft Edge Coder<br>Google Chrome Oals Browser<br>(bitte nicht Firefox)                        | https://meet.drv-bund.de/Vorname.nachname/XXXXXX                                                                                                    |
| 2              | Treten Sie mit der "Skype for<br>Business Web App" bei                | Klicken Sie auf den blauen Schriftzug,<br>folgen Sie den angezeigten Schritten                                      | Treten Sie alternativ mit der Skype for Business Web App bei                                                                                                    |
| 3              | Setzen Sie den Haken beim folgenden<br>Pop-Up und öffnen Sie den Link | Es erscheint ein Pop-Up, bei dem Sie<br>einen Haken setzen und dann "Öffnen"                                        | Diese Website versucht, Skype for Business Web App zu öffnen.         https://s4bwebext.dnv-bund.de möchte diese Anwendung öffnen.         Image: s4bwebext.dnv-bund.de immer erlauben, Links dieser Art in der zugehörigen App zu öffnen         Öffnen       Abbrechen                                                                                                    |
| 4              | Geben Sie Ihren Namen ein und<br>nehmen Sie an der Besprechung teil   | Nachdem Sie Ihren Namen eingegeben<br>haben, klicken Sie auf das grüne Feld                                         | Gast, bite geben Sie Ihren Namen unten an.<br>Vorname Nachname<br>⊠ Daten speichern<br>An der Besprechung teilnehmen                                                                                                    |
| 5              | Erlauben Sie dem Plug-In den Zugriff<br>auf die DRV-Bund-Domäne       | Es erscheint ein Pop-Up, bei dem Sie<br>einen Haken setzen und dann "Zulassen"                                      | Skype for Business Web App-Plug-in     Skype for Business Web App-Plug-in     In der Domane "skybechert.gr- land gel- in geladen werden, mit     dem Sig an Judio- und Vakonferenzen teilnehmen und Thren Bildschminhalt     för andere Benutzer freigeben können.     Des Plug-in für diese Domäne immer zulassen     Zulassen     Lassen Sie das Plug-in nur zu, wenn Sie "skibaebest dur-bund.dtg" vertrauen. |
| 6              | Bleiben Sie im Wartebereich, bis wir<br>Sie in das Gespräch holen     | Um nicht in den Standby-Modus gesetzt zu<br>werden, wählen Sie sich bitte maximal 5<br>Minuten vor dem Gespräch ein | Guten Tag. Sie befinden sich im virtuellen Wartebereich. Der Organisator lässt Sie in Kürze ein… $2$                                                                                                    |

## Nutzung mit Mac/Apple: Laptops & Desktop

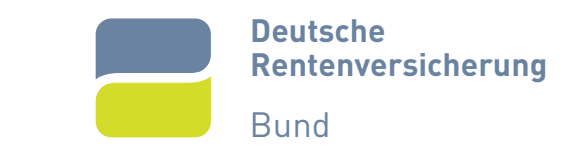

| Arbeitsschritt |                                                                                         | Hinweis                                                                                                    |                                                                                                    |             |
|----------------|-----------------------------------------------------------------------------------------|----------------------------------------------------------------------------------------------------|----------------------------------------------------------------------------------------------------|-------------|
| 1              | Installieren Sie die aktuelle Version<br>von Skype for Business direkt von<br>Microsoft | Bitte nutzen Sie dafür den folgenden<br>Link: <u>https://www.microsoft.com/de-</u><br><u>de/download/details.aspx?id=54108</u> | Skype for Business auf dem Mac<br>Skype for Business auf dem Mac<br>Wichtig! Mit Ihrer Sprachauswahl wird der gesamte Seiteninhalt dynamisch an diese Sprache angepasst.<br>Sprache auswählen Deutsch Herunterladen |             |
| 2              | Öffnen Sie den Link zum Gespräch<br>aus unserer Mail-Einladung                          | Bitte wählen Sie die Skype for<br>Business App (S) (nicht Safari oder<br>andere Browser)                                       | https://meet.drv-bund.de/ <u>Vorname.nachname</u> //                                                                                                    | XXXXXX      |
|                |                                                                                         | Prüfen Sie bitte auch die Audio- und<br>Videofreigabe in den Optionen unter<br>"Einstellung / Datenschutz & Sicherheit"        |                                                                                                    |             |
| 3              | Treten Sie dem Raum als Gast bei<br>und geben Sie Ihren Namen ein                       | Nachdem Sie Ihren Namen eingegeben<br>haben, klicken Sie auf das grüne Feld                                                    | Gast, bitte geben Sie Ihren Namen unten an.<br>Vomame Nachname   Daten speichern  An der Besprechung teilnehmen                                                                                                    |             |
| 4              | Bleiben Sie im Wartebereich, bis wir<br>Sie in das Gespräch holen                       | Um nicht in den Standby-Modus gesetzt<br>zu werden, wählen Sie sich bitte maximal<br>5 Minuten vor dem Gespräch ein            | Guten Tag. Sie befinden sich im virtuellen Wartebereich. Der Organisator lässt Sie in                                                                                                    | ı Kürze ein |
|                |                                                                                         |                                                                                                    |                                                                                                    | 0           |

## Nutzung mit Tablets & Smartphones

Deutsche Rentenversicherung Bund

| Arbeitsschritt |                                                                                                  | Hinweis                                                                                                    |                                                                                                    |
|----------------|--------------------------------------------------------------------------------------------------|----------------------------------------------------------------------------------------------------|----------------------------------------------------------------------------------------------------|
| 1              | Installieren Sie die aktuelle Version<br>von Skype for Business (S) aus dem<br>App-Store         | Installieren Sie bitte <i>nicht</i> die reguläre<br>Skype App S                                                                   |                                                                                                    |
| 2              | Öffnen Sie den Link zum Gespräch<br>aus unserer Mail-Einladung                                   | Bitte wählen Sie die Skype for<br>Business App S, bei iPads klicken Sie<br>bitte auch auf "Öffnen" im oberen Pop-Up               | https://meet.drv-bund.de/Vorname.nachname/XXXXXX                                                                                                    |
|                |                                                                                                  | Prüfen Sie bitte bei iPads auch die Audio-<br>und Videofreigabe in den Optionen unter<br>"Einstellung / Datenschutz & Sicherheit" |                                                                                                    |
| 3              | Treten Sie dem Raum als Gast bei<br>und geben Sie Ihren Namen ein                                | Wählen Sie bitte "Als Gast teilnehmen"                                                                                            | Als Gast teilnehmen                                                                                                    |
| 4              | Bleiben Sie im Wartebereich, bis wir<br>Sie in das Gespräch holen                                | Um nicht in den Standby-Modus gesetzt<br>zu werden, wählen Sie sich bitte maximal<br>5 Minuten vor dem Gespräch ein               | Hallo. Sie befinden sich im virtuellen Wartebereich. Machen Sie es sich gemütlich, aber behalten<br>Sie die Aop im Blick – der Organisator lässt Sie bald ein.<br>Besprechung verlasen |
| 5              | Schalten Sie Ihre Kamera und das<br>Mikrofon über die Symbole im<br>unteren Bildschirmbereich an | Bei inkorrekten Darstellungen der<br>Symbole hilft oft ein Drehen des Tablets<br>um 90°                                           | · · · · · ·                                                                                                    |